마지막 변경일 2018년 5월 7일

### \*\* 프로그램 설치 \*\*

Geogebra와 수학의 시각화 책의 1.1소절 내용임. http://min7014.iptime.org/math/2017063002.htm

가장 최근 파일은 링크를 누르면 받아 보실 수 있습니다. <u>https://goo.gl/wqwJ6v</u> http://min7014.iptime.org/math/2018011001.pdf

자료의 수정이 필요한 부분이 있으면 언제든지 민은기 E-mail : min7014@nate.com 이경수 E-mail : ksteach81@gmail.com 으로 연락주시면 감사하겠습니다.

강의록을 보기전에 프로그램 설치를 반드시 읽어보시고 꼭 지오지브라 클래 식 5를 설치하시기 바랍니다.

https://goo.gl/wqwJ6v

http://min7014.iptime.org/math/2018011001.pdf

#### \* 주요변경내역 \*

2018.05.07 Geogebra 홈페이지 개편으로 인하여 설치 메뉴얼 변경 2018.01.10 Geogebra 설치파일 다운로드 하는 메뉴명칭의 변경을 반영하여 지 오지브라 클래식 5가 나타난 그림으로 변경. GeoGebra Classic을 GeoGebra Classic 5로 변경하고 그림파일도 수정함. 2017.06.24 Geogebra와 수학의 시각화 책에 엮어 출간.

## 차 례

| 차례                                | i |
|-----------------------------------|---|
| 제1장 Geogebra의 시작                  | 1 |
| 1.1 프로그램 설치                       | 3 |
| 1.1.1 Java 설치                     | 3 |
| 1.1.2 기본 입력 언어를 Microsoft 입력기로 변경 | 4 |
| 1.1.3 Geogebra 설치                 | 5 |

### 제1장

# Geogebra의 시작

#### 제1장 GEOGEBRA의 시작

#### 1.1 프로그램 설치

windows 8에 설치하는 것을 기준으로 하겠습니다. windows 10이나 windows 7의 경우도 비슷한 과정으로 설치할 수 있습니다.

#### 1.1.1 Java 설치

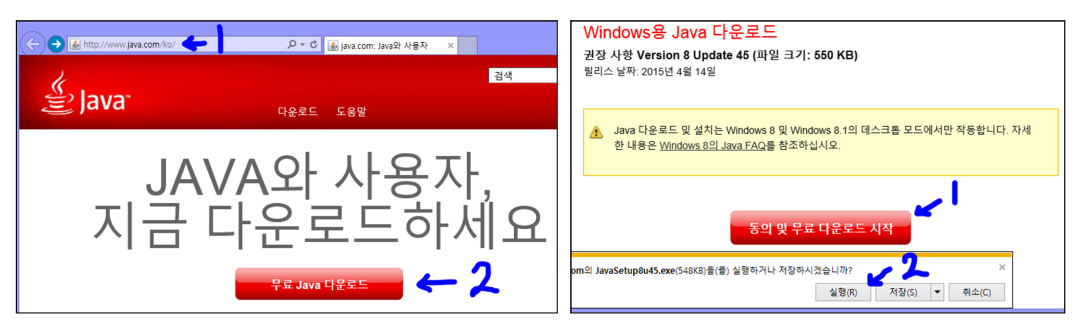

Explorer 주소창에 <u>www.java.com</u> 이라고 입력합니다. 무료 Java 다운로드를 선택합니다. 동의 및 무료 다운로드 시작을 선택합니다. 하단의 실행을 선택합 니다.

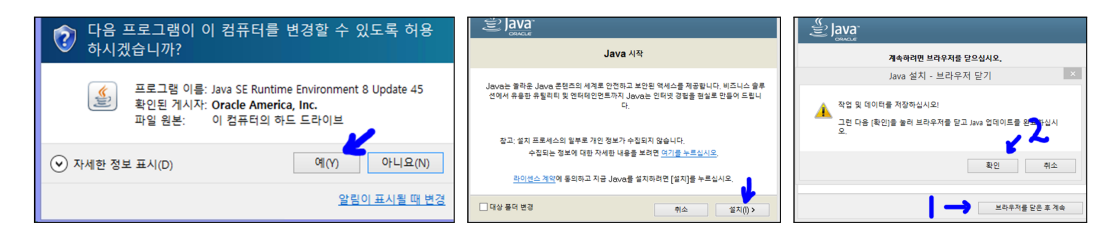

사용자 계정 컨트롤이 나오면 예를 선택합니다. Java 설치 - 시작에서 설치를 선택합니다. Java 설치 - 브라우저 닫기가 나타나면 브라우저를 닫은 후에 계 속을 선택합니다. 그리고 확인을 선택합니다.

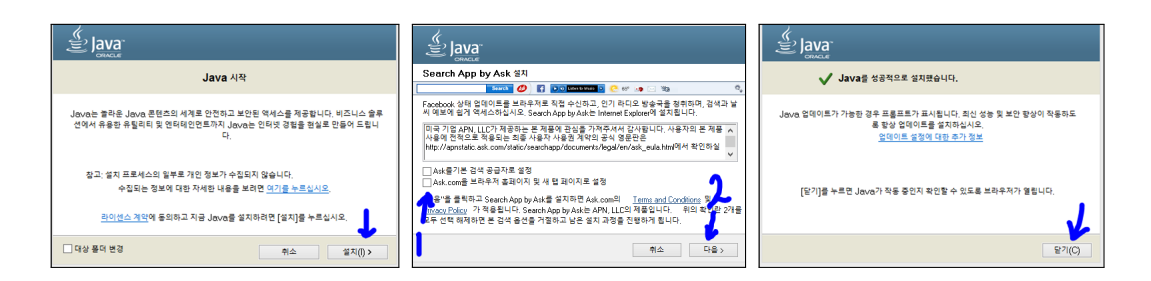

Java 설치 - 시작에 설치를 선택합니다. Java 설치에 체크상자를 모두 해제하고 다음을 선택합니다. 잠시 후 Java 설치 - 완료가 나타나면 닫기를 선택합니다.

#### 1.1.2 기본 입력 언어를 Microsoft 입력기로 변경

Windows 7을 기준으로 설명합니다. 기본 입력 언어가 Microsoft 입력기로 되어 있는지 확인해야 합니다. 확인 및 변경하는 방법은 다음과 같습니다.

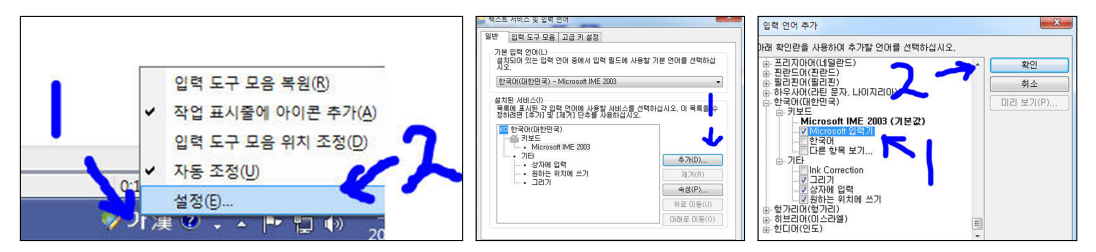

그림의 화살표 1에 마우스를 위치시키고 오른쪽 마우스 버튼을 클릭하고 설정 을 선택합니다. 텍스트 서비스 및 입력 언어창의 메뉴에서 추가를 선택합니다. 한국어(대한민국)의 키보드에 Microsoft 입력기의 체크상자를 체크한 후 확인 을 선택합니다.

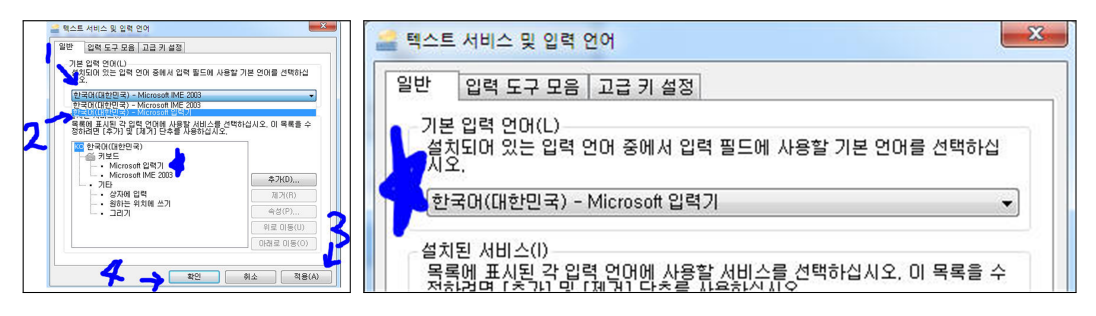

기본 입력 언어를 Microsoft 입력기로 바꾼 후 확인을 선택합니다. 텍스트 서 비스 및 입력 언어창이 닫힙니다. 다시 텍스트 서비스 및 입력 언어창으로 들 어가서 기본 입력 언어가 Microsoft 입력기로 바뀐 걸 확인했다면 성공한 것입 니다.

#### 1.1.3 Geogebra 설치

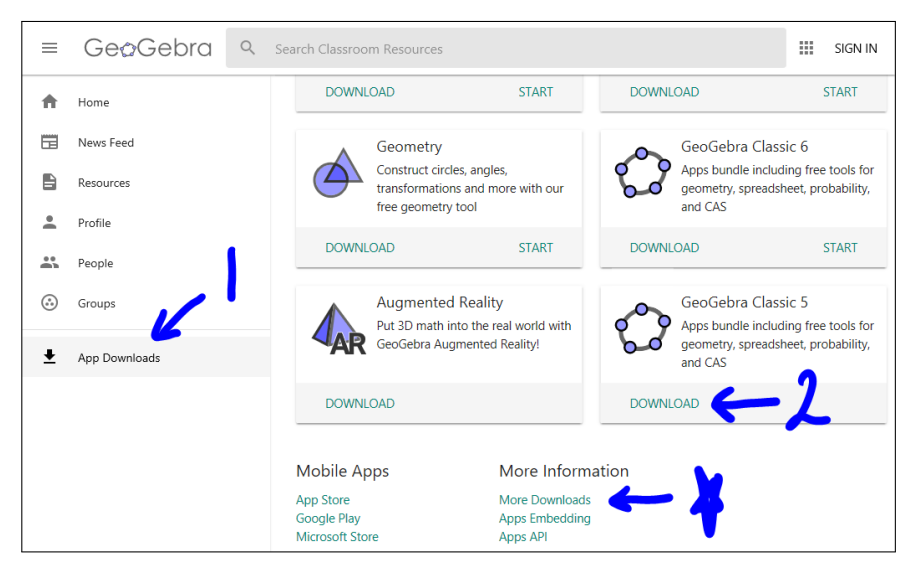

Explorer 주소창에 <u>www.geogebra.org</u> 라고 입력하고 오른쪽 메뉴의 아랫쪽 의 'App Downloads'를 선택합니다. 주의할 것은 화면의 'GeoGebra Classic 6' 에 있는 'DOWNLOAD'를 선택하면 테블릿 버전으로 실행이 됩니다. 이 책 에서 사용하는 Geogebra는 데스크톱 버전이므로 'GeoGebra Classic 5' 에 있 는 'DOWNLOAD'를 선택하셔야 합니다. 만약에 없다면 화면 하단에 'More Downloads'를 선택합니다.

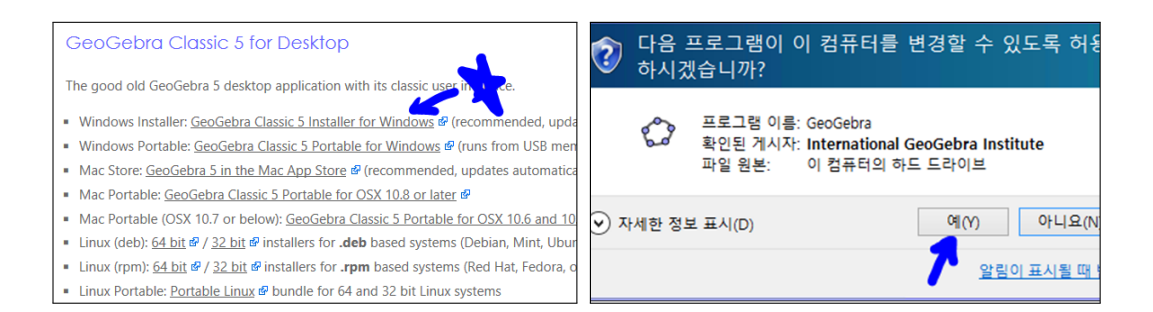

웹 페이지 하단 쪽으로 내려가면 Geogebra Classic 5 for Desktop이 있습니다. Windows installer : Geogebra Classic 5 installer for Windows를 선택하고 실 행을 선택합니다. 사용자 계정 컨트롤에서 예를 선택합니다.

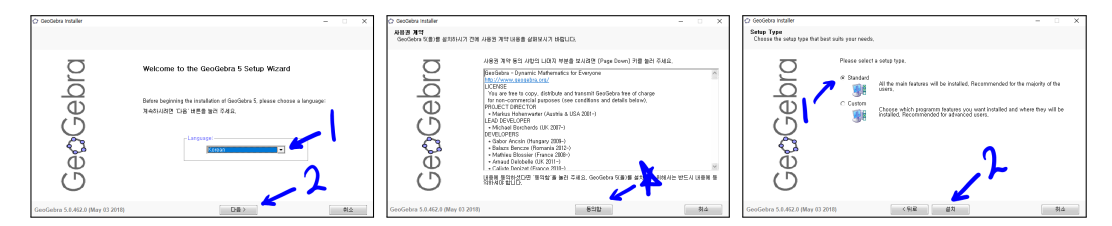

Korean을 선택하고 다음을 선택합니다. 동의함을 선택합니다. Standard를 선 택하고 설치를 선택합니다.

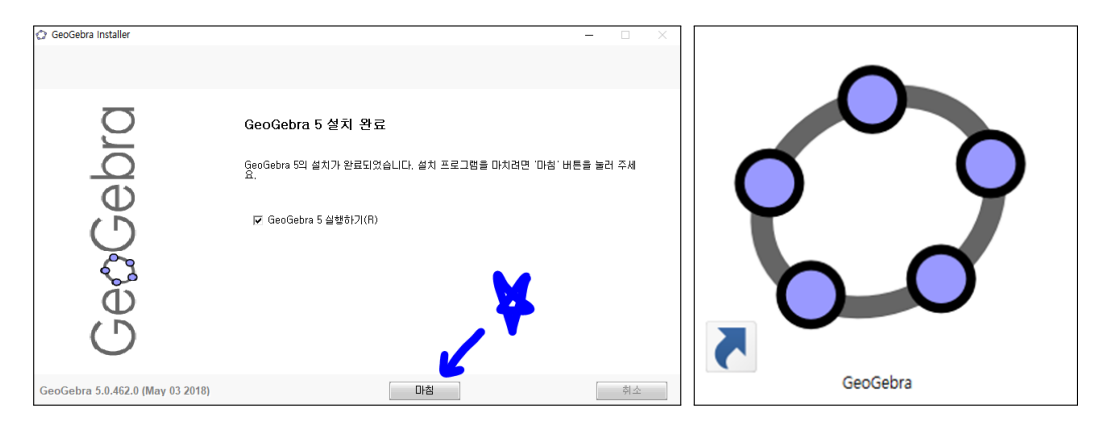

Geogebra 5의 설치가 완료되었습니다. 마침을 선택합니다. 이제 바탕화면에 Geogebra의 단축아이콘이 생성되어 있는 것을 볼 수 있습니다. 앞으로 Geoge-

bra의 실행은 바탕화면의 단축아이콘을 선택하면 됩니다. 가끔 windows 업데 이트나 java 업데이트로 인하여 단축아이콘 실행이 안 될 때가 있습니다. 만약 실행이 안 되거나 바탕화면에 단축아이콘이 보이지 않는다면 위의 과정을 반 복하여 실행하면 됩니다. 기본 소프트웨어 설치가 다 끝났습니다. Geogebra를 본격적으로 사용해 보도록 하겠습니다.

참고사항 : GeoGebra 5.0.363.0-3D (03 June 2017) 를 사용하여 책을 작성했습 니다. Geogebra의 최신버전 설치시 메뉴가 많이 바뀌었다고 생각하시면 아래 주소를 입력하여 책을 집필할 당시의 버전을 사용하여 실습을 하시고 기능을 익히시기 바랍니다. Geogebra 설치 프로그램을 재작성 할 당시의 Geogebra의 5버전중 가장 최신 버전도 링크 해놓았습니다. Potable 버전은 폴더의 압축을 풀어서 설치 없이 바로 사용할 수 있는 버전입니다. 따라서, 이동식 디스크를 활용하면 Geogebra가 설치되지 않은 컴퓨터에서 바로 사용 가능 합니다.

[GeoGebra 5.0.363.0-3D (03 June 2017) 설치파일] Installer : <u>https://goo.gl/YvjsCV</u> (From Home Page) Installer : <u>https://goo.gl/n69yEl</u> (From Google Drive)

[GeoGebra 5.0.462.0-d (02 May 2018) 설치파일]

Installer : https://goo.gl/SsdFBd (From Home Page)

Portable : https://goo.gl/FxJxES(From Home Page)

Installer : https://goo.gl/dqtbfk (From Google Drive)

Portable : https://goo.gl/zwundc(From Google Drive)

#### 그동안 했던 강의 자료 중 일부를 책으로 엮음. http://min7014.iptime.org/math/2017063002.htm

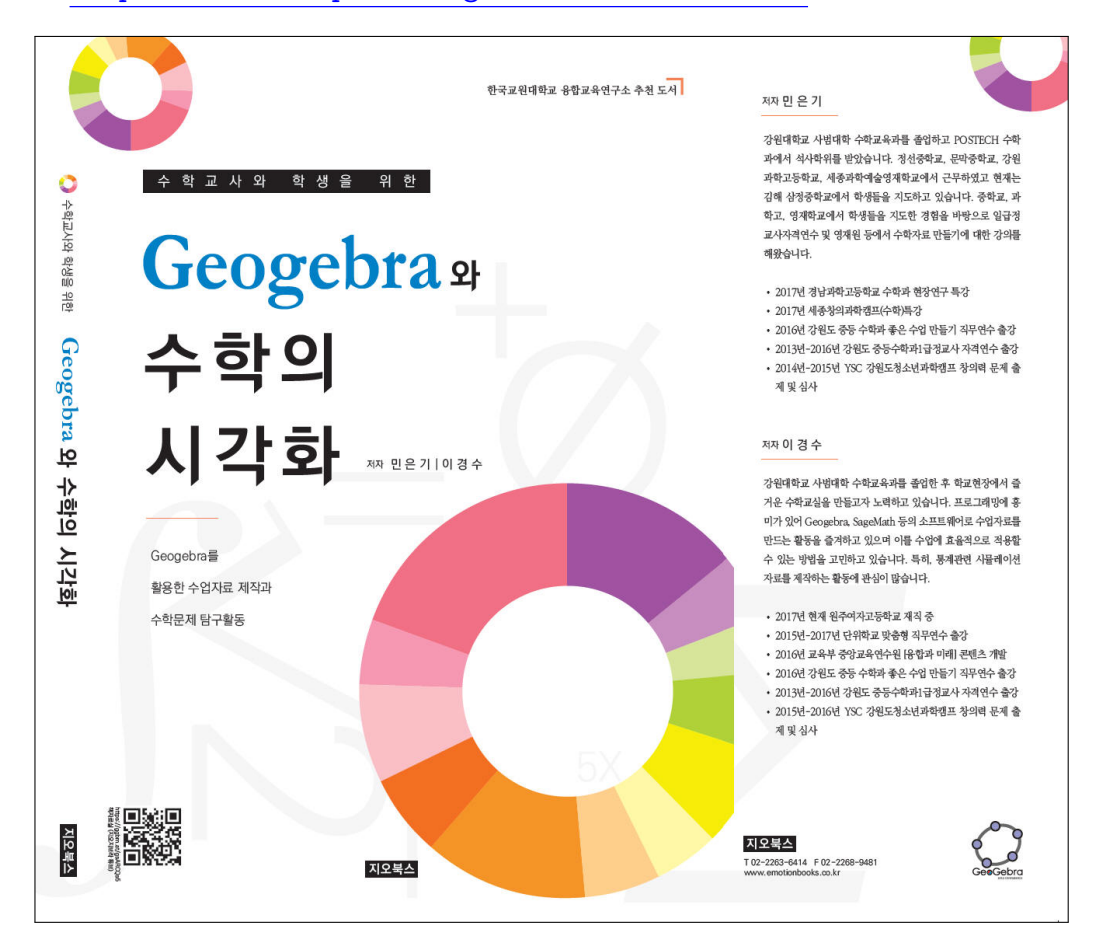

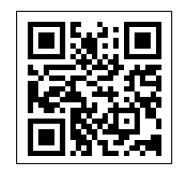

https://ggbm.at/gsARCQs5

책자료실(지오지브라 튜브)

[참고] [민은기 선생님의 수학자료실] Homepage : <u>http://min7014.iptime.org</u> Facebook Page : <u>https://www.facebook.com/mineungimath</u> YouTube Channel : <u>https://goo.gl/JpzU5i</u>

[이경수 선생님 블로그] http://blog.naver.com/evening07

[GeoGebra 5.0.363.0-3D (03 June 2017) 설치파일] Installer : <u>https://goo.gl/YvjsCV</u> (From Home Page) Installer : <u>https://goo.gl/n69yEl</u> (From Google Drive)

[GeoGebra 5.0.462.0-d (02 May 2018) 설치파일] Installer : https://goo.gl/SsdFBd (From Home Page) Portable : https://goo.gl/FxJxES(From Home Page) Installer : https://goo.gl/dqtbfk (From Google Drive) Portable : https://goo.gl/zwundc(From Google Drive)